# M218 快速入门手册

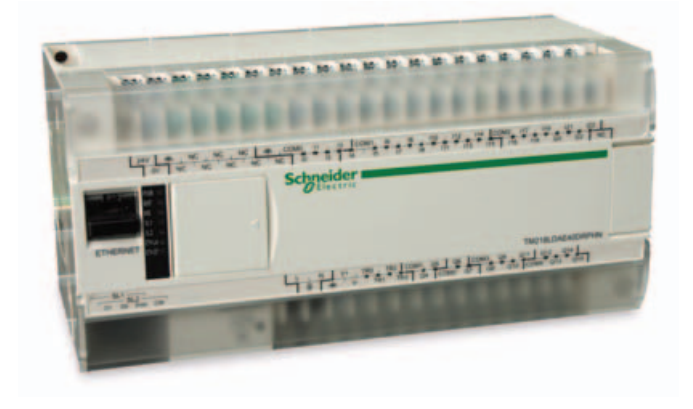

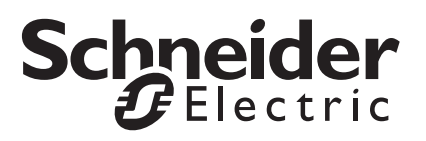

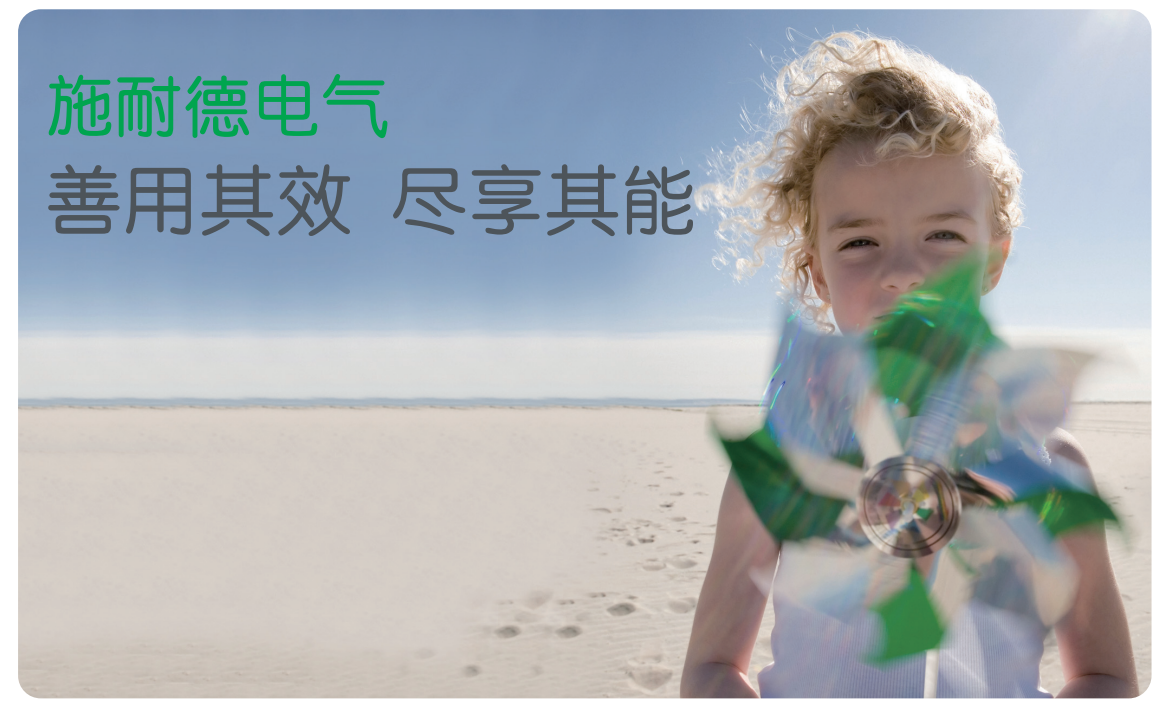

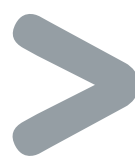

全球能效管理专家施耐德电气为世界100多个国家提供整体解决方案,其中在能源与基础设施、工业过程控制、楼宇自动化和数据中心与网络等市场处于世界领先地位,在住宅应用领域也拥有强大的市场能力。致力于为客户提供安全、可靠、高效的能源,施耐德电气2009年的销售额为158亿欧元,拥有超过100,000名员工。施耐德电气助您——善用其效,尽享其能!

### 施耐德电气在中国

1987年,施耐德电气在天津成立第一家合资工厂梅兰日兰,将断路器技术带到中国,取代传统保险丝, 使得中国用户用电安全性大为增强,并为断路器标准的建立作出了卓越的贡献。90年代初,施耐德电气旗 下品牌奇胜率先将开关面板带入中国,结束了中国使用灯绳开关的时代。

施耐德电气的高额投资有力地支持了中国的经济建设,并为中国客户提供了先进的产品支持和完善的技术服务,中低压电器、变频器、接触器等工业产品大量运用在中国国内的经济建设中,促进了中国工业化的进程。

目前,施耐德电气在中国共建立了77个办事处,26家工厂,6个物流中心,1个研修学院,3个研发中心, 1个实验室,500家分销商和遍布全国的销售网络。施耐德电气中国目前员工数近22,000人。通过 与合作伙伴以及大量经销商的合作,施耐德电气为中国创造了成千上万个就业机会。

## 施耐德电气Eco€truxure™能效管理平台

凭借其对五大市场的的深刻了解、对集团客户的悉心关爱,以及在能效管理领域的丰富经验,施耐德电气从一个优秀的产品和设备供应商逐步成长为整体解决方案提供商。今年,施耐德电气首次集成其在建筑楼 宇、IT、安防、电力及工业过程和设备等五大领域的专业技术和经验,将其高质量的产品和解决方案融合在 一个统一的架构下,通过标准的界面为各行业客户提供一个开放、透明、节能、高效的Eco€truxure<sup>™</sup> 能效管理平台、为企业客户节省高达**30%**的投资成本和运营成本。

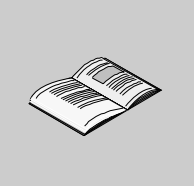

| 第一章 | 创建新项目信息                              | 3  |
|-----|--------------------------------------|----|
| 第二章 | 创建应用程序                               | 5  |
| 2.1 | M218 程序结构简述                          | 6  |
| 2.2 | 创建 POU                               | 7  |
| 2.3 | 将 POU 添加到应用程序                        |    |
| 第三章 | 创建你的第一个应用程序                          | 11 |
| 3.1 | 应用需求描述                               | 12 |
| 3.2 | 编写第一行程序                              | 13 |
| 3.3 | 映射变量到输入,输出 (I0.2, I0.3 和 Q0.9) 的硬件地址 | 15 |
| 第四章 | 编写定时器周期应用程序                          | 19 |
| 4.1 | 应用需求描述                               |    |
| 4.2 | 编写定时器控制周期运行程序                        | 21 |
| 4.3 | 映射变量 On_state 到输出 (Q0.8) 的硬件地址       | 24 |
| 第五章 | 离线仿真 PLC 运行                          | 25 |
| 第六章 | 编写计数器控制水泵启停应用程序                      | 29 |
| 6.1 | 应用需求描述                               |    |

目录

1

| 第七章 | 使用施耐德触摸屏 (HMI) 控制灌溉系统 | 31 |
|-----|-----------------------|----|
| 7.1 | 应用需求概述                | 32 |
| 7.2 | 共享 M218 控制器和触摸屏的变量    | 33 |
| 7.3 | 添加、配置触摸屏到项目           | 35 |
| 7.4 | 触摸屏软件共享 M218 变量       | 37 |

### 创建新项目信息

#### 综述本手册对 M218 软件进行快速而简单的介绍,目的是用户通过对本章节的阅读, 学习软件的基本操作,能够快速的掌握软件的操作,独立编写、调试技术的应用 程序。

简述 本节简述使用 SoMachine 软件建立新项目,配置客户信息。以及选择、配置 M218CPU 本体和扩展模块的操作。

**过程** 如果您已安装 SoMachine 软件,请按照下述步骤进行操作:

| 步骤 | 说明                                                                                                    |
|----|----------------------------------------------------------------------------------------------------|
| 1  | 打开 SoMachine 软件,初始画面如下:                                                                                                    |
|    | Image: state state |
| 2  | 建立新项目:<br>选择创建新机器 - 使用空项目启动。                                                                                                    |
|    | ○ 和國工作流程<br>? 学习中心                                                                                                    |

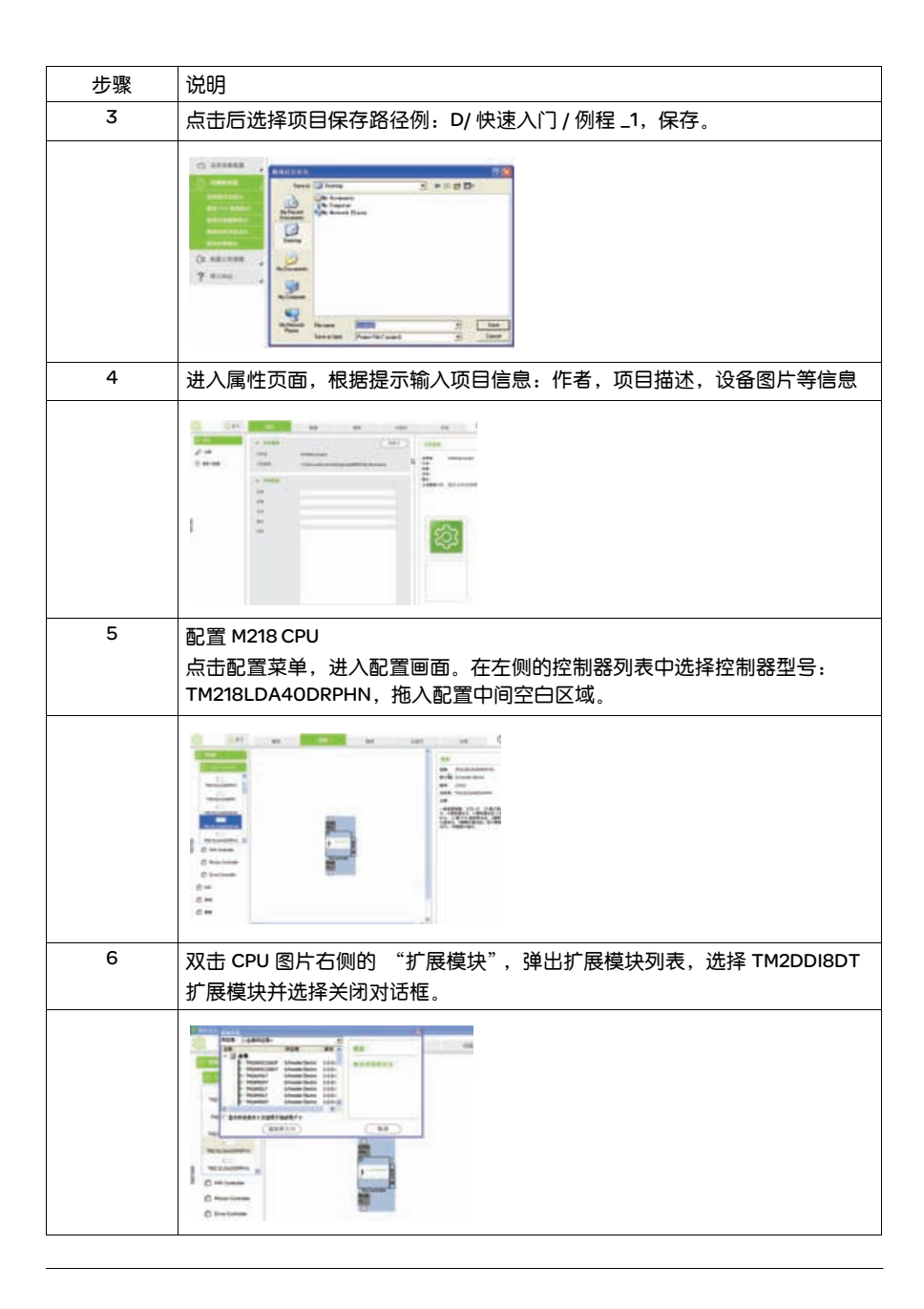

## 创建应用程序

## 2

## 简述 本章简述 SoMachine 软件的编程环境、程序结构,并列出了建立控制项目和定义 变量的步骤。

过程 如果您创建项目信息,请按照下述步骤进行操作:

#### 本章内容 本章包含内容:

| 内容            | 页码 |
|---------------|----|
| M218 程序结构简述   | 6  |
| 创建 POU        | 7  |
| 将 POU 添加到应用程序 | 9  |

#### 2.1 M218 程序结构简述

M218 编程软件支持 6 种 IEC 61131 标准编程语言: 梯形图 (LD),顺序功能图 (SFC), 功能块 (FBD),流程图 (CFC),指令表 (IL),结构化文本 (ST)。本章仅就梯形图的 用法进行说明。

M218 的程序由用户定义的变量、功能库和用户编写的应用程序代码等构成。 M218 所有执行的应用程序称为任务,由用户定义的程序段和子程序组成(根据用户习惯也可以只由一个主程序组成)。根据控制需要定义程序段为主任务,快速任务或事件任务。不同任务扫描方式也不同:触发方式,周期扫描或顺序扫描,如下所示:

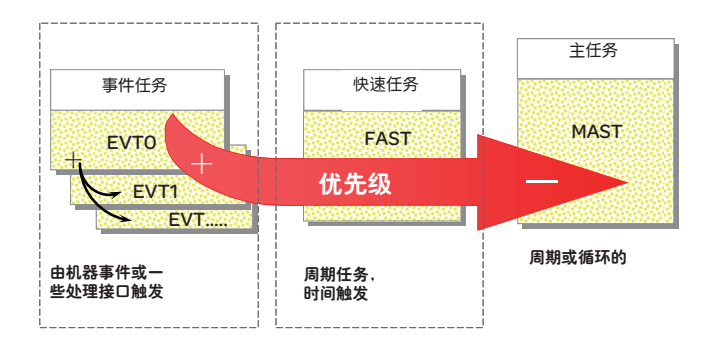

用户可以根据需要在任务配置中添加不同的任务:主任务,快速任务和事件任务。 如下:

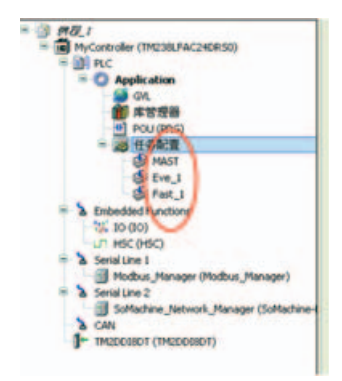

SoMachine 软件的程序结构支持用户编写多个程序段组成一个完整的应用程序。程序段可以是由用户编写的程序代码的 POU (程序组织单元)。

#### 2.2 创建 POU

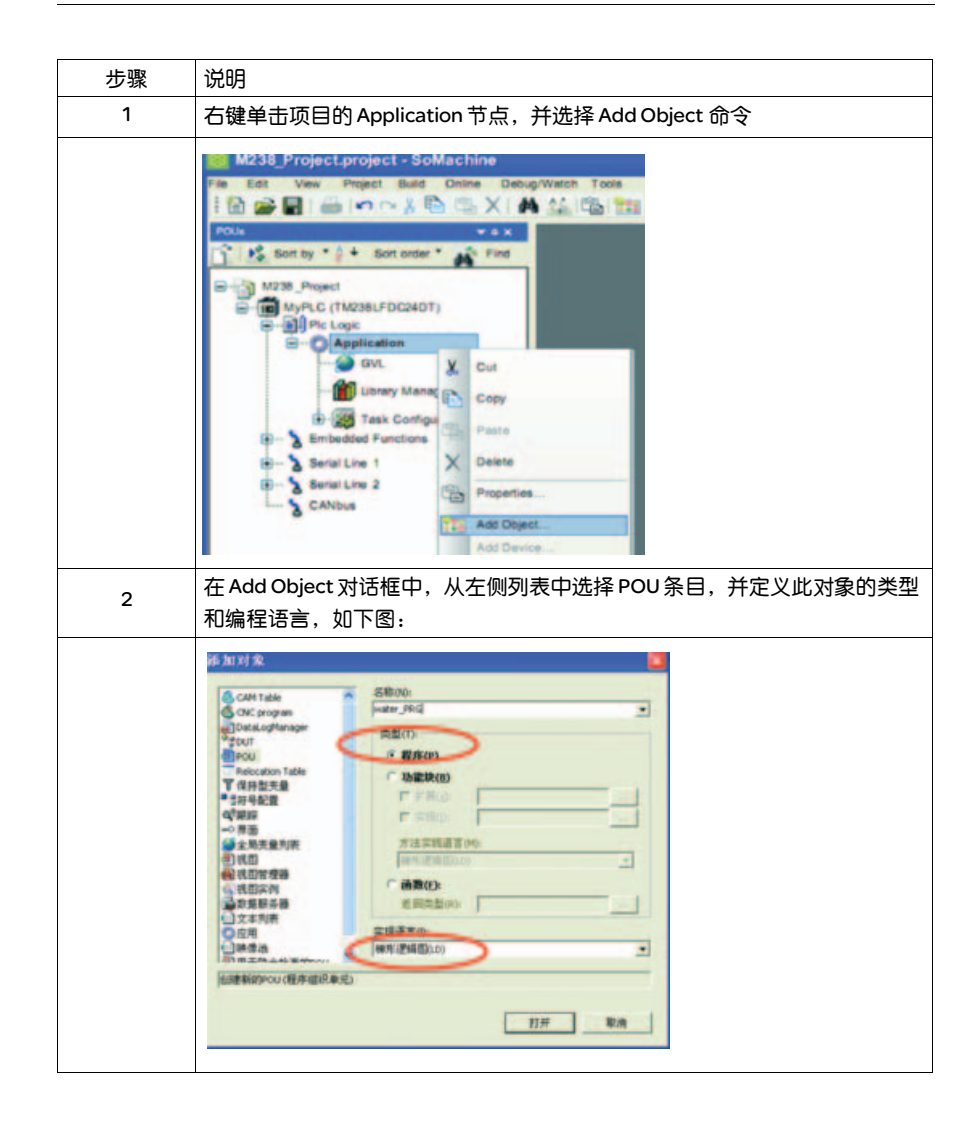

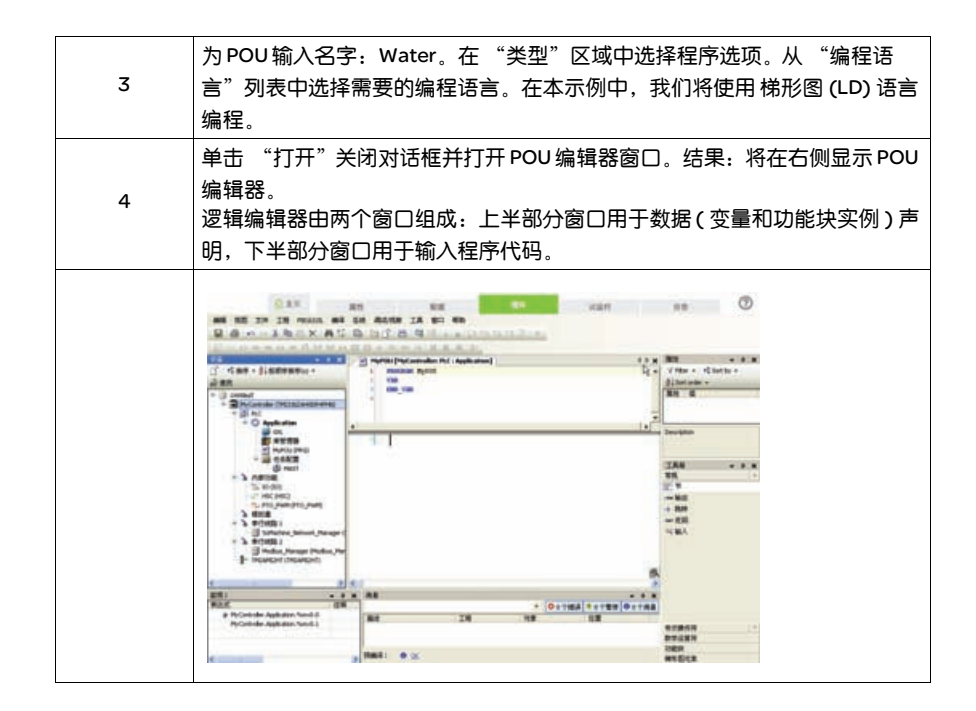

#### 2.3 将 POU 添加到应用程序

POU 的执行由任务管理。缺省情况下,会创建 MAST 任务,但是您可以在 Task Configuration 中创建更多任务。

| 步骤 | 说明                                                                                                    |
|----|----------------------------------------------------------------------------------------------------|
| 1  | 打开项目树中的 Task Configuration 节点,并双击名为 MAST 的预配置任务。                                                                                                    |
|    | M238_Project project * - SoMachine<br>File Est View Project Build Online<br>Townees ***<br>Perces ***<br>M238_Project ***<br>M258_Project<br>M258_Project |
| 2  | MAST任务选项卡指示,在缺省情况下,MAST任务每隔20毫秒循环执行一次;在MAST任务选项卡的POUs部分中选择AddPOU链接。                                                                                                    |
|    | Verwirf / @pUAP (NUPLC) Pic Lage: Approacher: Yes: Configureron) 4 8 x<br>Configureron:<br>Appropriate<br>Tapie<br>Configureron:<br>Tapie<br>Configureron:<br>Tapie<br>Configureron:<br>Servery:<br>Bould<br>Add EDU<br>Add EDU<br>PDU<br>Configureron:<br>PDU<br>Configureron:<br>PDU<br>PDU<br>PDU<br>PDU<br>PDU<br>PDU<br>PDU<br>PDU                                                                                                    |

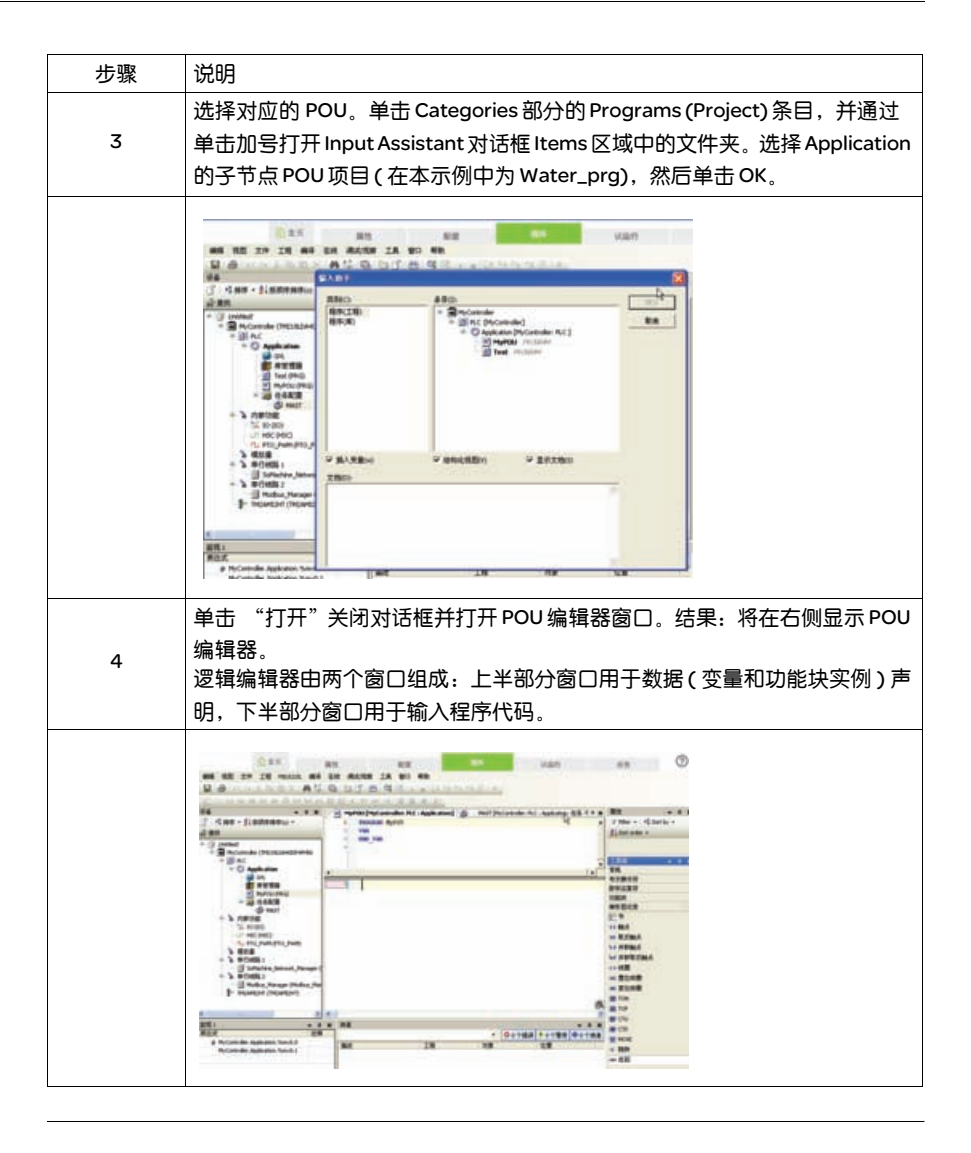

## 创建你的第一个应用程序

## 3

#### 简述

#### 本节通过具体例程讲解如何创建一个应用程序。用户快速的掌握简单程序的编写。

**过程** 如果您已创建项目信息,请按照下述步骤进行操作:

#### 本章内容 本章包含以下内容:

| 内容                                   | 页码 |
|--------------------------------------|----|
| 应用需求描述                               | 12 |
| 编写第一行程序                              | 13 |
| 映射变量到输入,输出 (I0.2, I0.3 和 Q0.9) 的硬件地址 | 15 |

#### 3.1 应用需求描述

下面举例逐步说明如何编写您的第一个程序:农田灌溉系统。要求使用梯形图编程 语言编写一个简单的水泵启动、停止,自锁程序。

运行指示

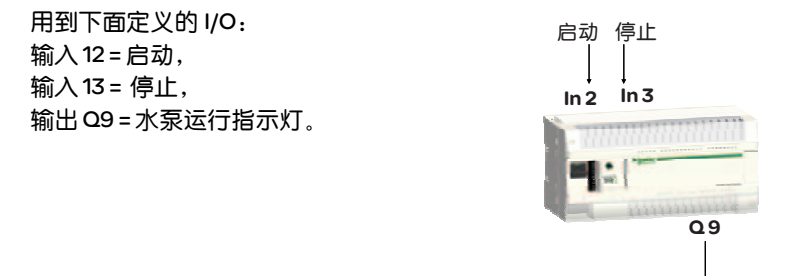

12

#### 3.2 编写第一行程序

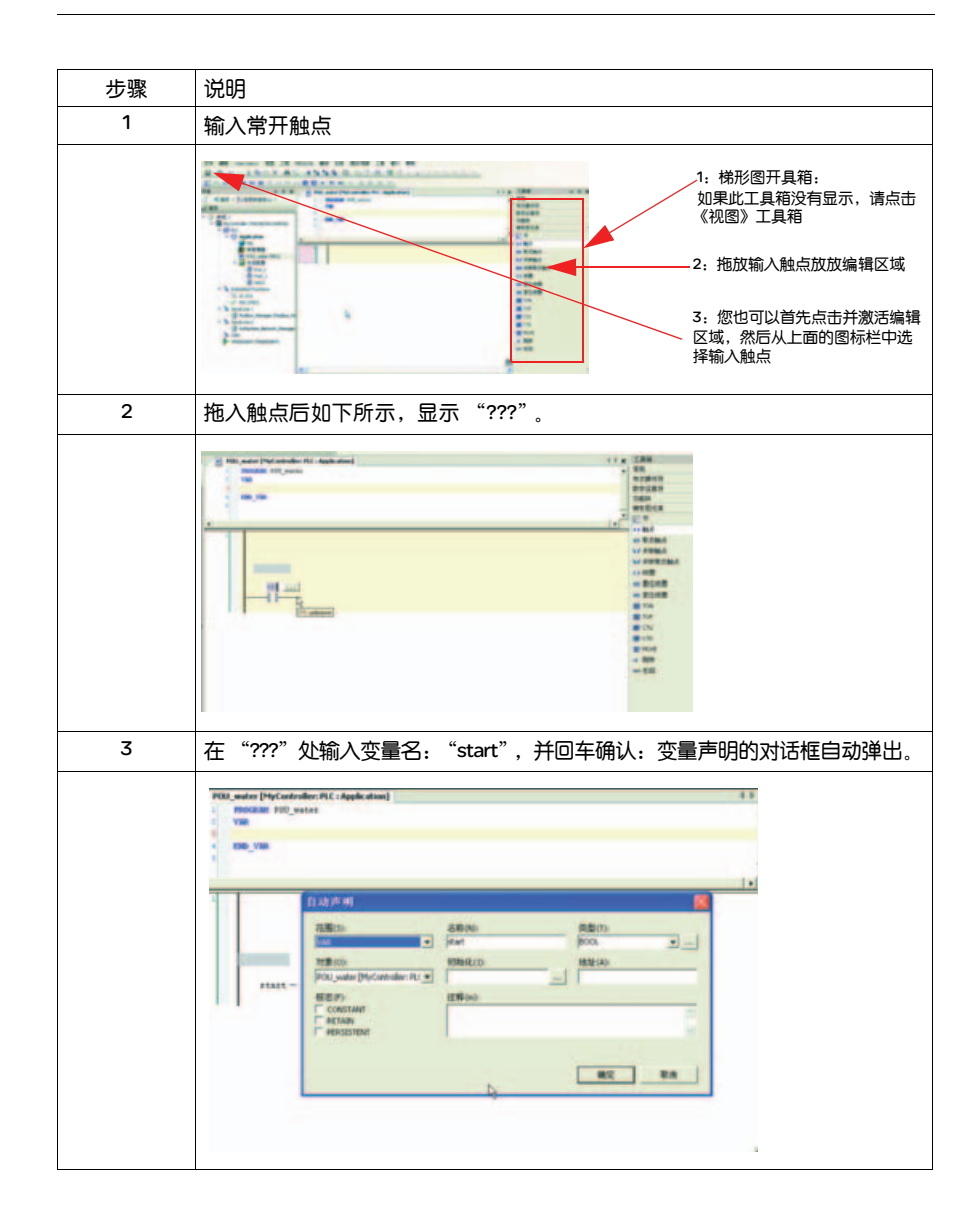

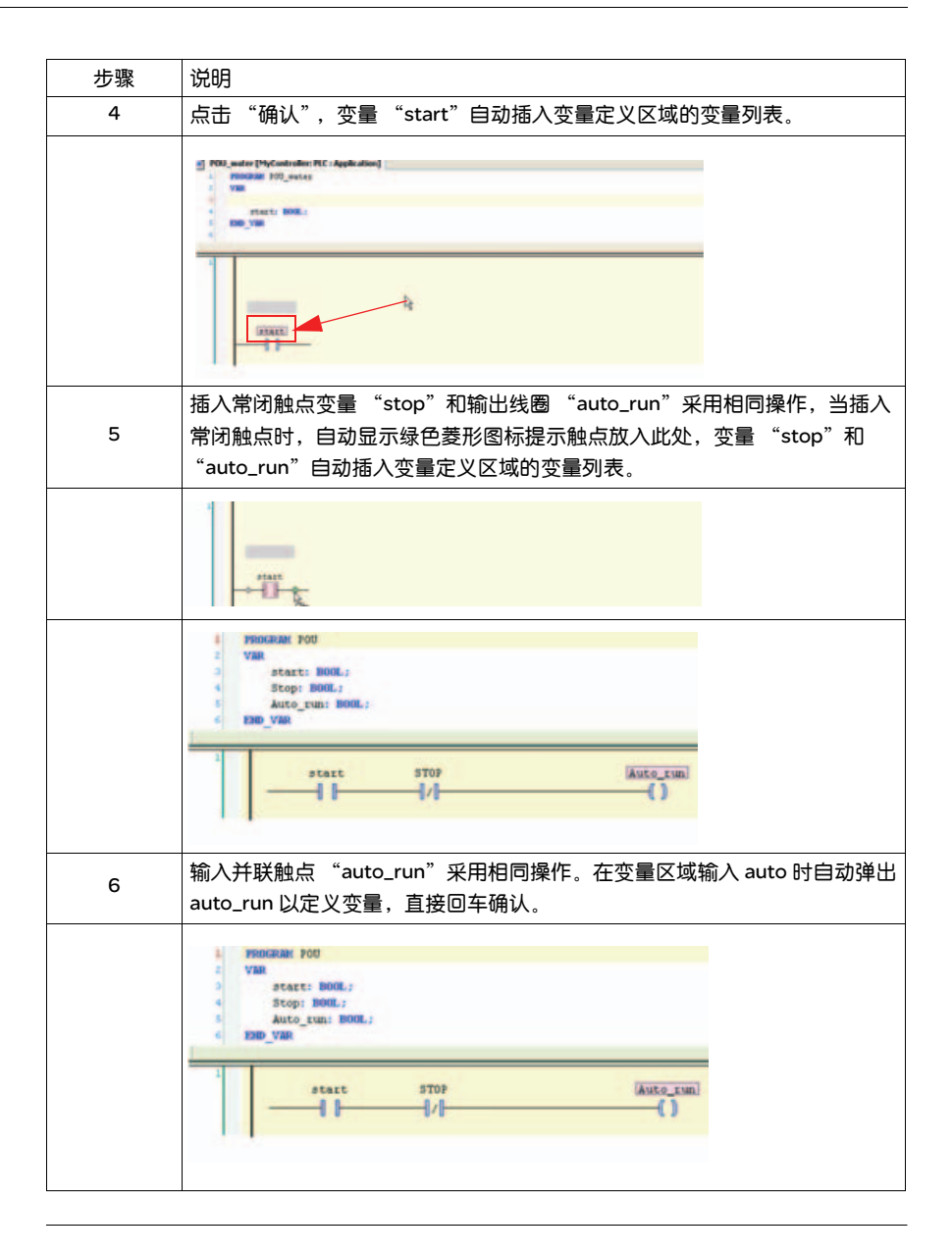

#### 3.3 映射变量到输入,输出 (I0.2, I0.3 和 Q0.9) 的硬件地址

用户在程序中定义的变量 (如 start) 和硬件地址 (12) 的映射原则如下:在硬件配置 中输入变量的变量名。

例如输入 I2 对应的变量是 start 则:

I2 的 I/O 映射中输入变量名:应用程序名.POU 名.变量名,例如本例中程序名是 "Application", POU 名是"POU\_Water",变量名是"start":

application.POU\_Water.start。

| 麦量                            | 映像 | 通道  | 地址     | 类型   | 1 |
|-------------------------------|----|-----|--------|------|---|
| 🗏 🛄 输入                        |    |     |        |      |   |
| 8.9                           |    | IWO | %IW0   | WORD |   |
| - •                           |    | 10  | %100.0 | BOOL |   |
| - •                           |    | I1  | %D00.1 | BOOL |   |
| Application.POU_water.start I | 10 | 12  | %IX0,2 | BOOL |   |
| Application.POU_water.STOP    |    | 13  | %IX0.3 | BOOL |   |
| - •                           |    | 14  | %D00.4 | BOOL |   |
| - •                           |    | 15  | %100.5 | BOOL |   |

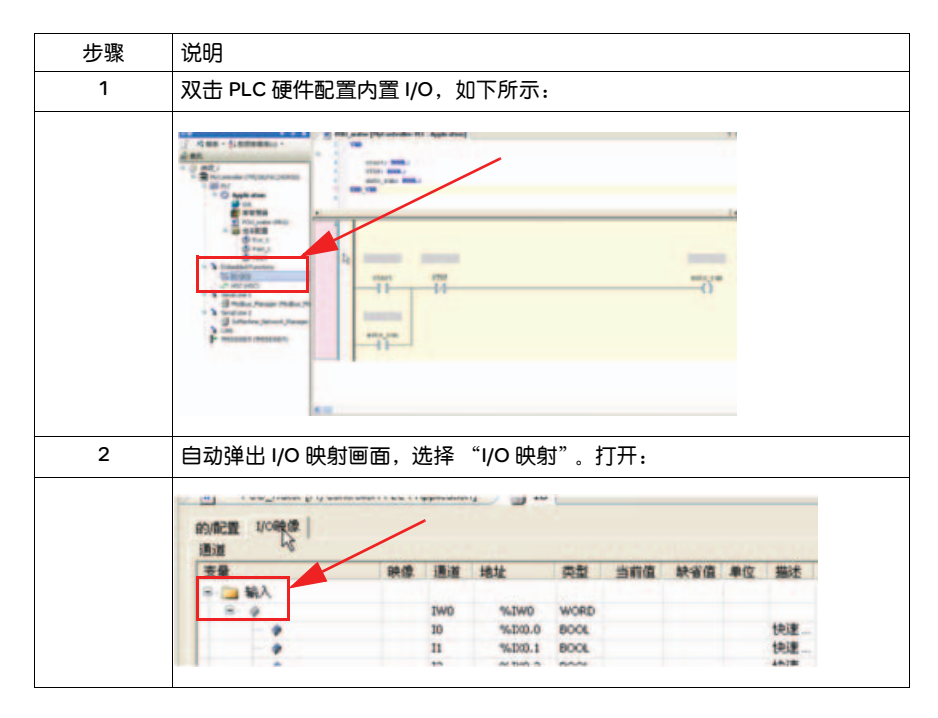

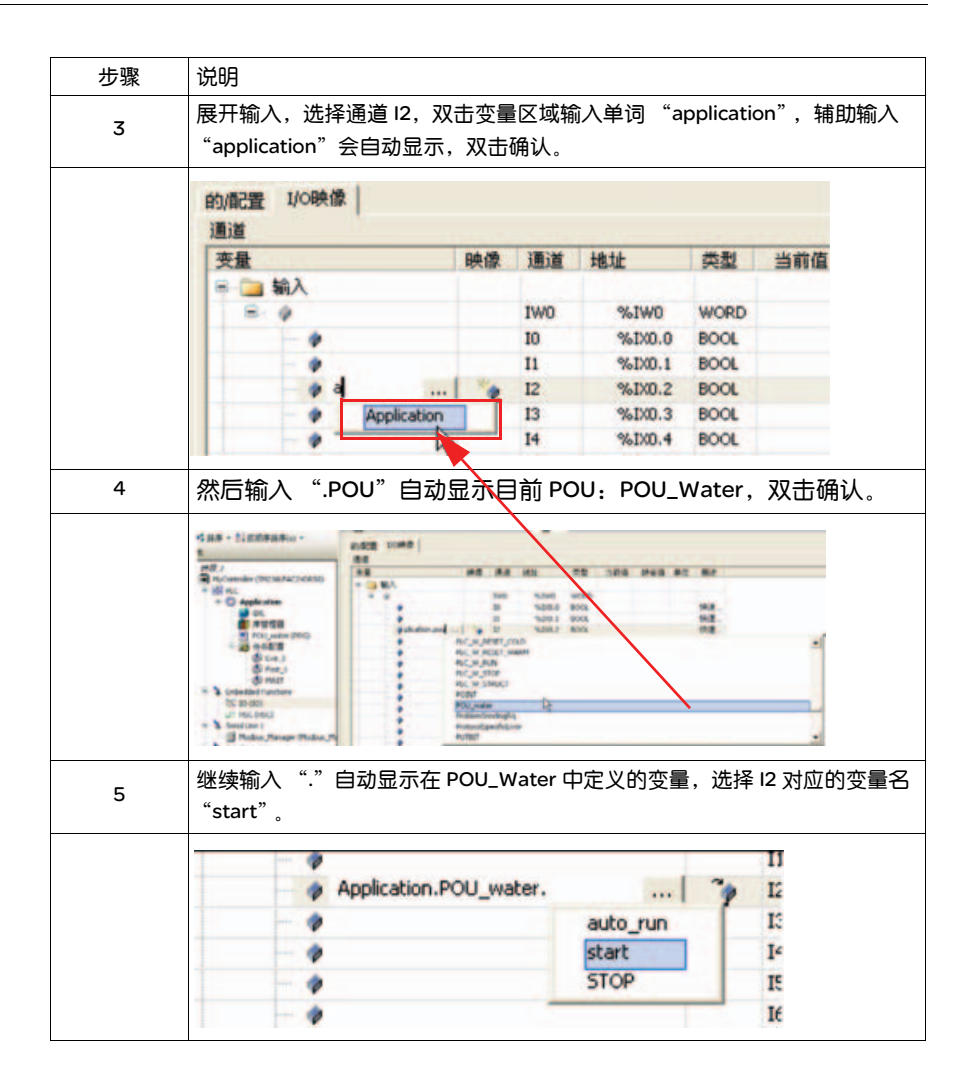

| <u> </u> |                                | <b>5</b> ", |                |          | ""       |
|----------|--------------------------------|-------------|----------------|----------|----------|
| 6        | 相回操作映射 13 对应的变量                | stop        | 和 09 刈         | 型的制出     | auto_run |
|          | Application.POU_water.start    | <b>*</b> 1  |                | BOOL     |          |
|          | Application.POU_water.STOP     | <b>*</b> I  | 3 <b>%</b> ENO | BOOL     |          |
|          |                                | 14          | %EX0           | 4 BOOL   | FALSE    |
|          |                                | 12          | 5 %EXO         | S BOOL   |          |
|          |                                | It          | 5 %EX0         | .6 BOOL  |          |
|          |                                | E           | 7 %EX0         | 7 BOOL   |          |
|          | • 3                            | 10          | 3 %IX1         | .0 BOOL  |          |
|          |                                | 19          | 9 %EX1         | .1 BOOL  |          |
|          |                                | 1           | 10 %IX1        | .2 BOOL  |          |
|          |                                | 1           | 1 %IXI         | .3 BOOL  |          |
|          |                                | 1           | 12 %IX1        | 4 BOOL   |          |
|          | - •                            | 1           | 13 %IX1        | .5 BOOL  |          |
|          | > 新出                           |             |                |          |          |
|          | 8.0                            | 9           | WD %QW         | 0 WORD   |          |
|          |                                | q           | 0 %Q00         | 0.0 BOOL |          |
|          |                                | 9           | 1 %Q00         | 0.1 BOOL |          |
|          |                                | Q           | 2 %QX          | 0.2 BOOL |          |
|          |                                | Q           | 3 %Q00         | 0.3 BOOL |          |
|          |                                | 9           | 14 %Q00        | 0.4 BOOL |          |
|          |                                | Q           | 5 %Q00         | 0.5 BOOL |          |
|          |                                | 9           | 6 %Q0          | 0.6 BOOL |          |
|          | •                              | Q           | 7 %Q00         | 0.7 BOOL |          |
|          | •                              | 9           | 6 %QX          | 1.0 BOOL |          |
|          | Application.POU water.auto run | 20          | 9 96.0%        | Ht BOOL  |          |

## 编写定时器周期应用程序

## 4

#### 综述

#### 本章内容

#### 本章包含以下内容:

| 内容                             | 页码 |
|--------------------------------|----|
| 应用需求描述                         | 20 |
| 编写定时器控制周期运行程序                  |    |
| 映射变量 On_state 到输出 (Q0.8) 的硬件地址 | 24 |

#### 4.1 应用需求描述

农田灌溉系统除了基本的水泵启动、停止功能,还需要能够周期性的对农田进行灌溉。下面举例使用"定时器"编写控制自动灌溉水泵。要求是水泵运行3秒后,停3秒,周期工作。

用到下面定义的 I/O: 输入12 = 启动, 输入13 = 停止, 输出 Q9 = 水泵运行指示灯, 输出 Q8 = 水泵输出, TP 定时器 (3 秒 ) = On\_timer TP 定时器 (3 秒 ) = Off\_timer 变量 on\_state 和 off\_state

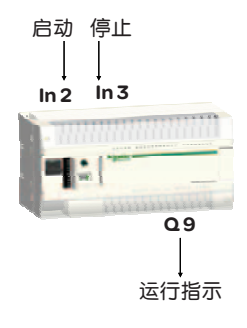

#### 4.2 编写定时器控制周期运行程序

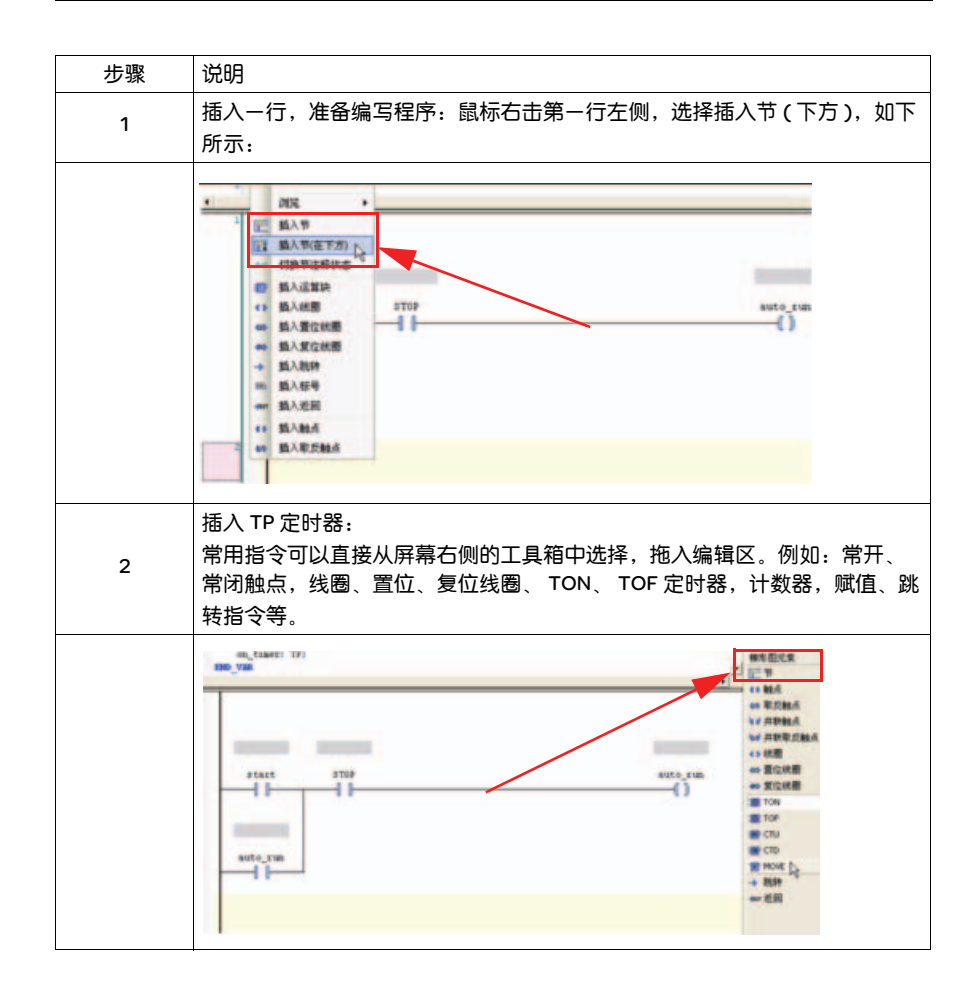

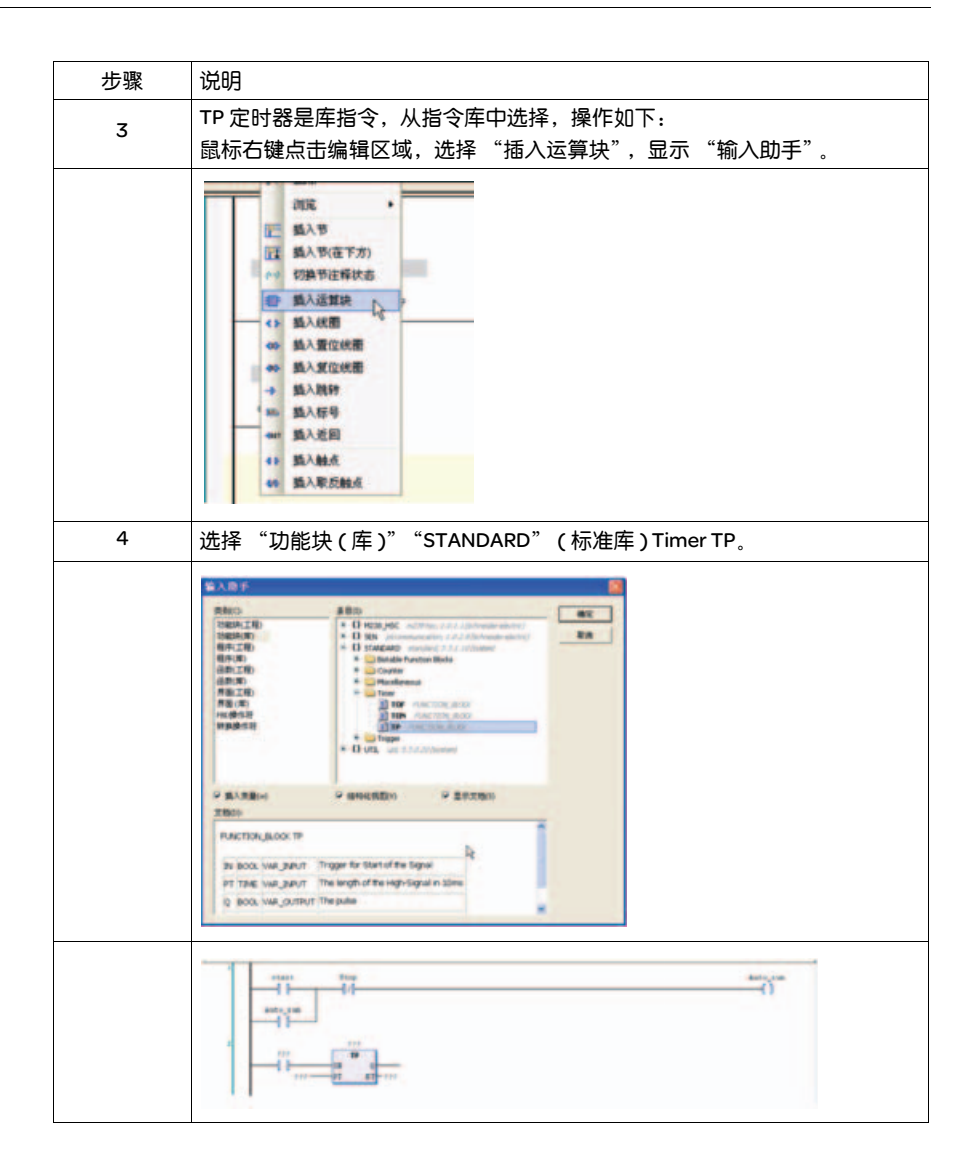

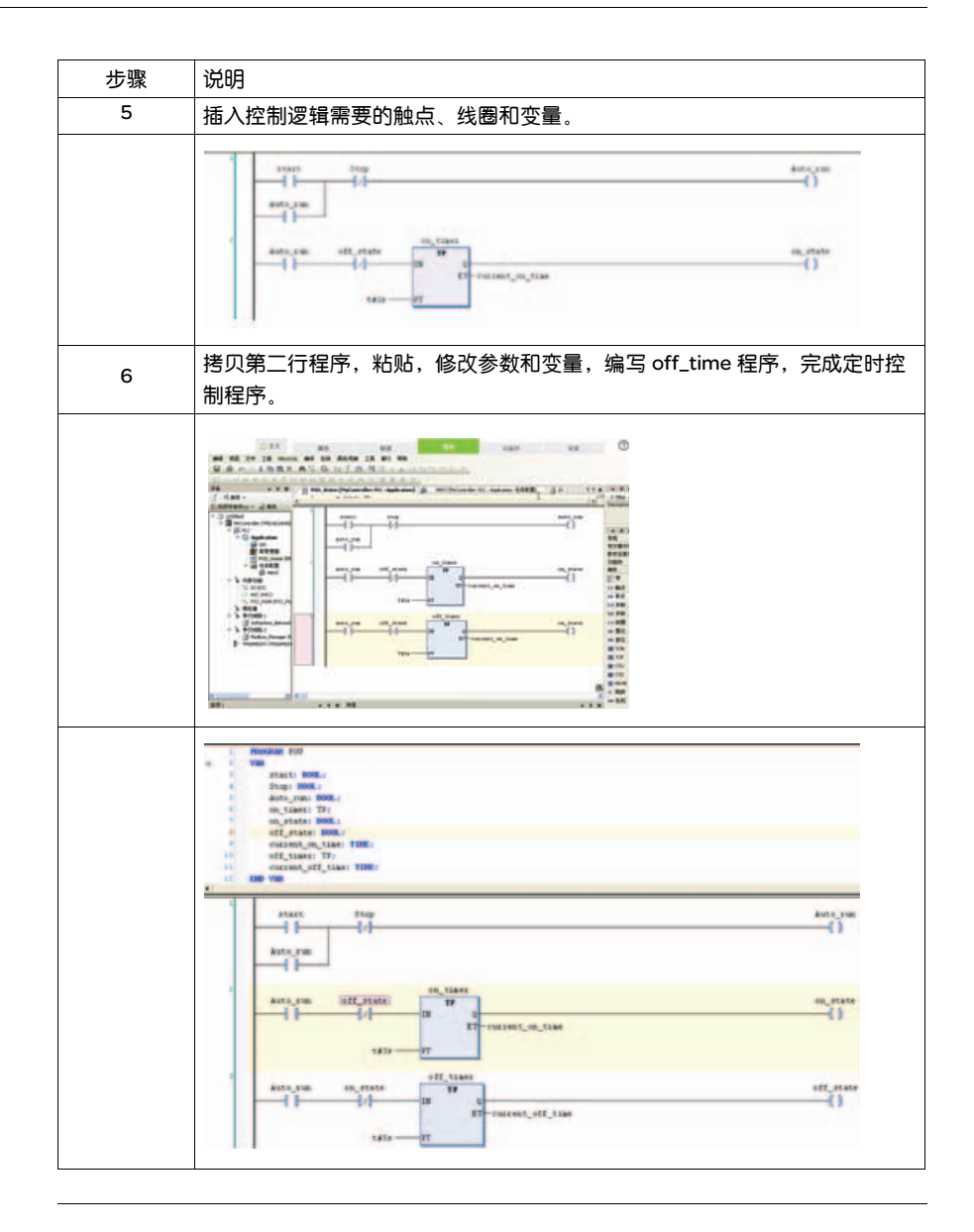

#### 4.3 映射变量 On\_state 到输出 (Q0.8) 的硬件地址

Q0.8 的 I/O 映射中输入变量名: application.POU\_water.On\_state.如下所示:

| <b>麦量</b>                      | 映像 | 通道  | 1 |
|--------------------------------|----|-----|---|
| ● 🧰 輸入                         |    |     |   |
| 😑 🧰 輸出                         |    |     |   |
| 8.9                            |    | QWO |   |
|                                |    | Q0  |   |
| - 0                            |    | Q1  |   |
| •                              |    | Q2  |   |
| - •                            |    | Q3  |   |
|                                |    | Q4  |   |
| - *                            |    | Q5  |   |
|                                |    | Q6  |   |
| - •                            |    | Q7  |   |
| Application.POU_water.on_state | 20 | Q8  |   |
| Application.POU_water.auto_run |    | Q9  |   |

## 离线仿真 PLC 运行

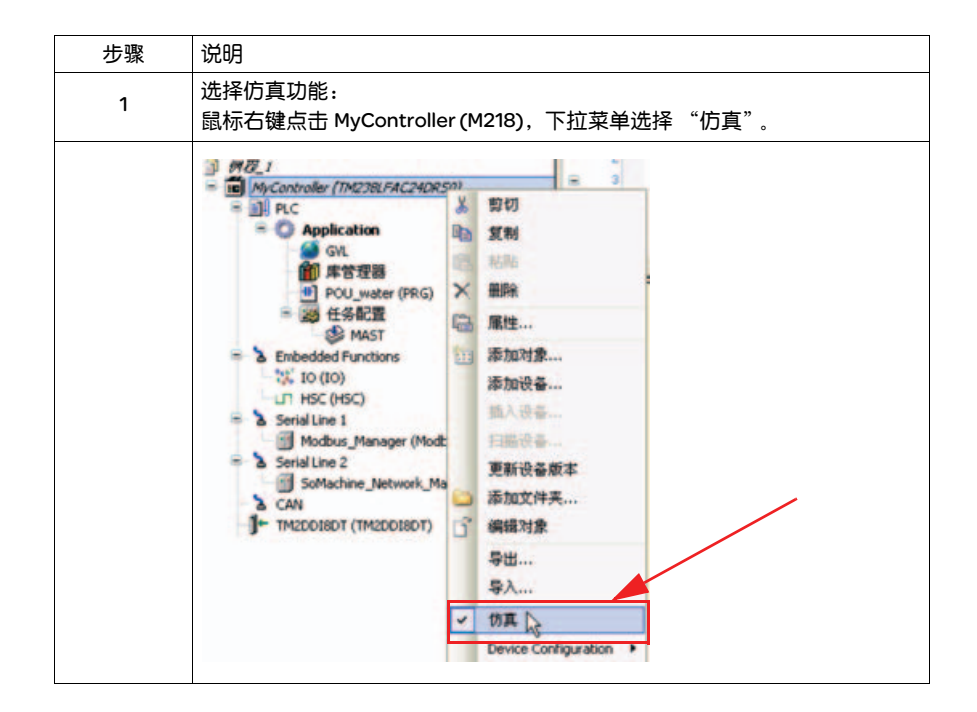

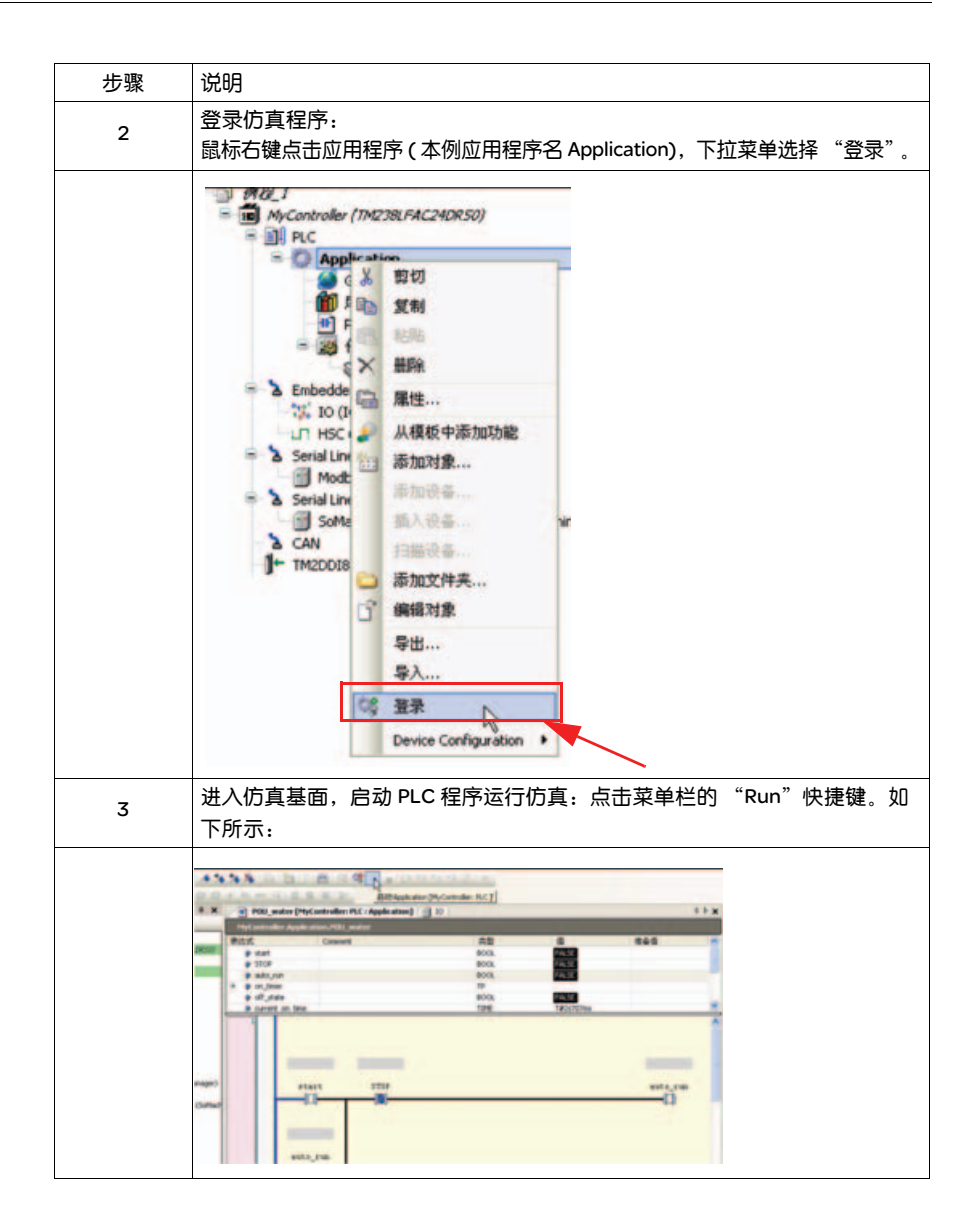

26

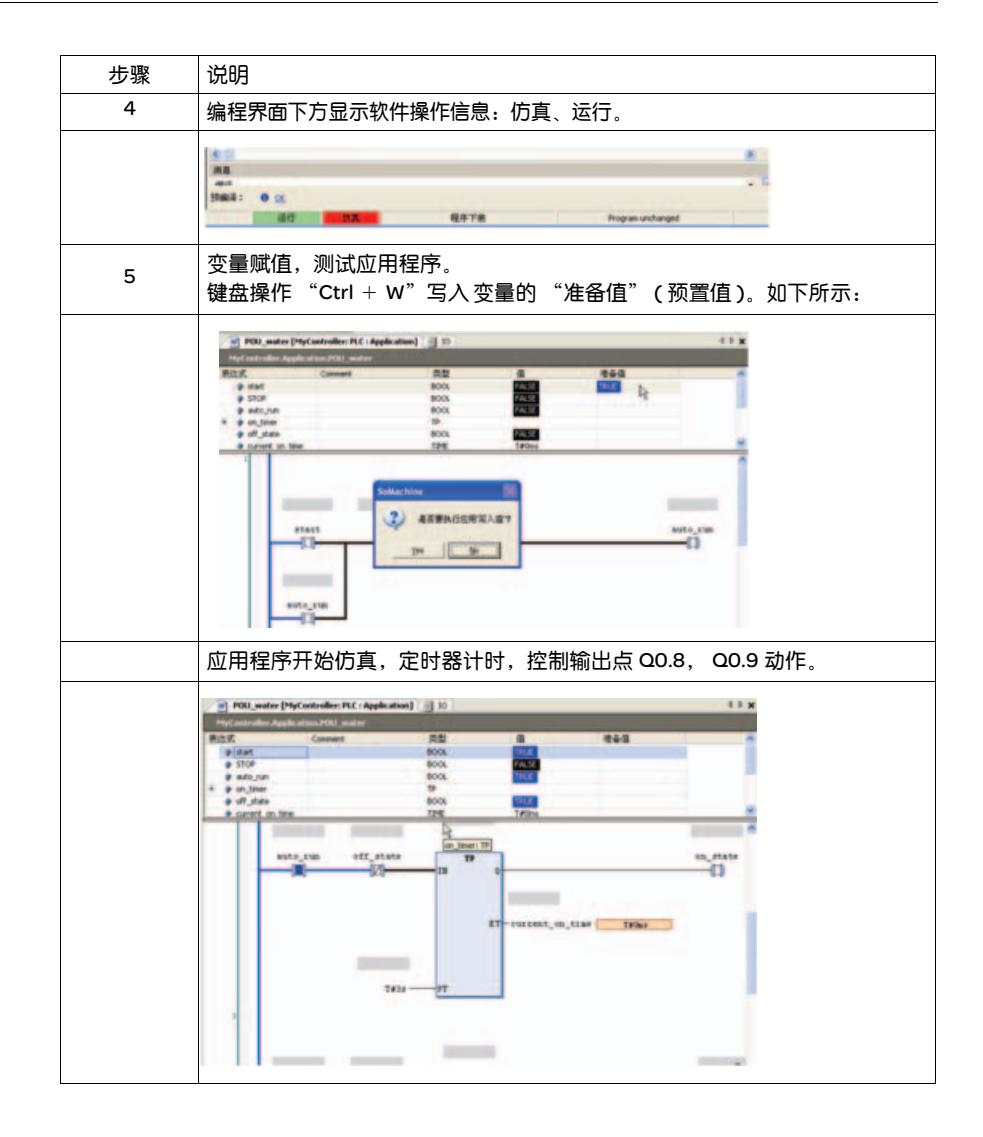

## 编写计数器控制水泵启停应用程序

#### 6.1应用需求描述

农田灌溉系统需要对水泵过滤器定期清理和维护,编写一个计数器监控水泵启停计数,工作 10 个周期后,水泵自动停止工作,对水泵过滤器进行清洗。

增加以下 I/O: Offer\_state = 水泵停止, 输出 Q7 = 清洗水泵过滤器 输出 Q8 = 水泵输出 Run\_counter = 水泵工作次数计数

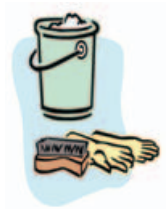

6

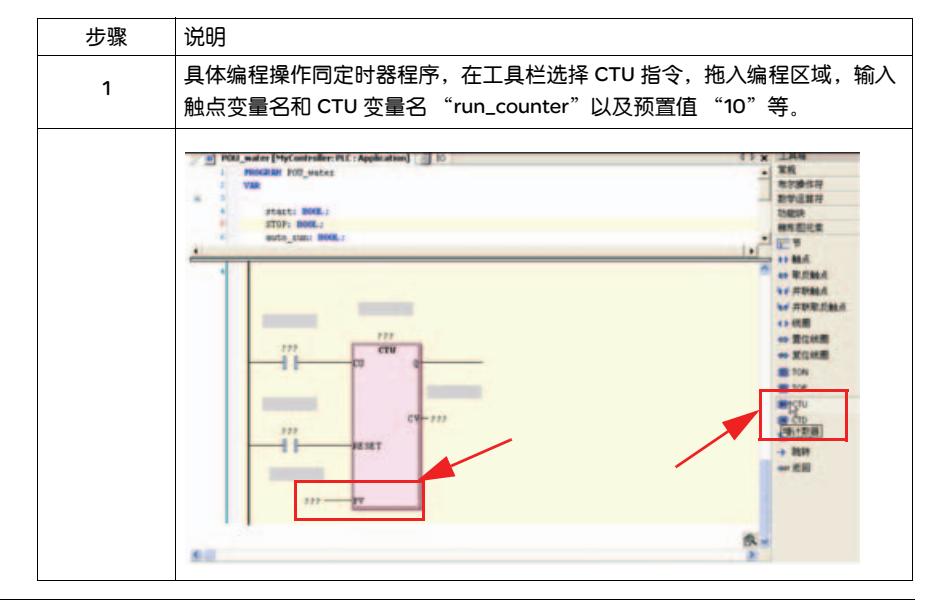

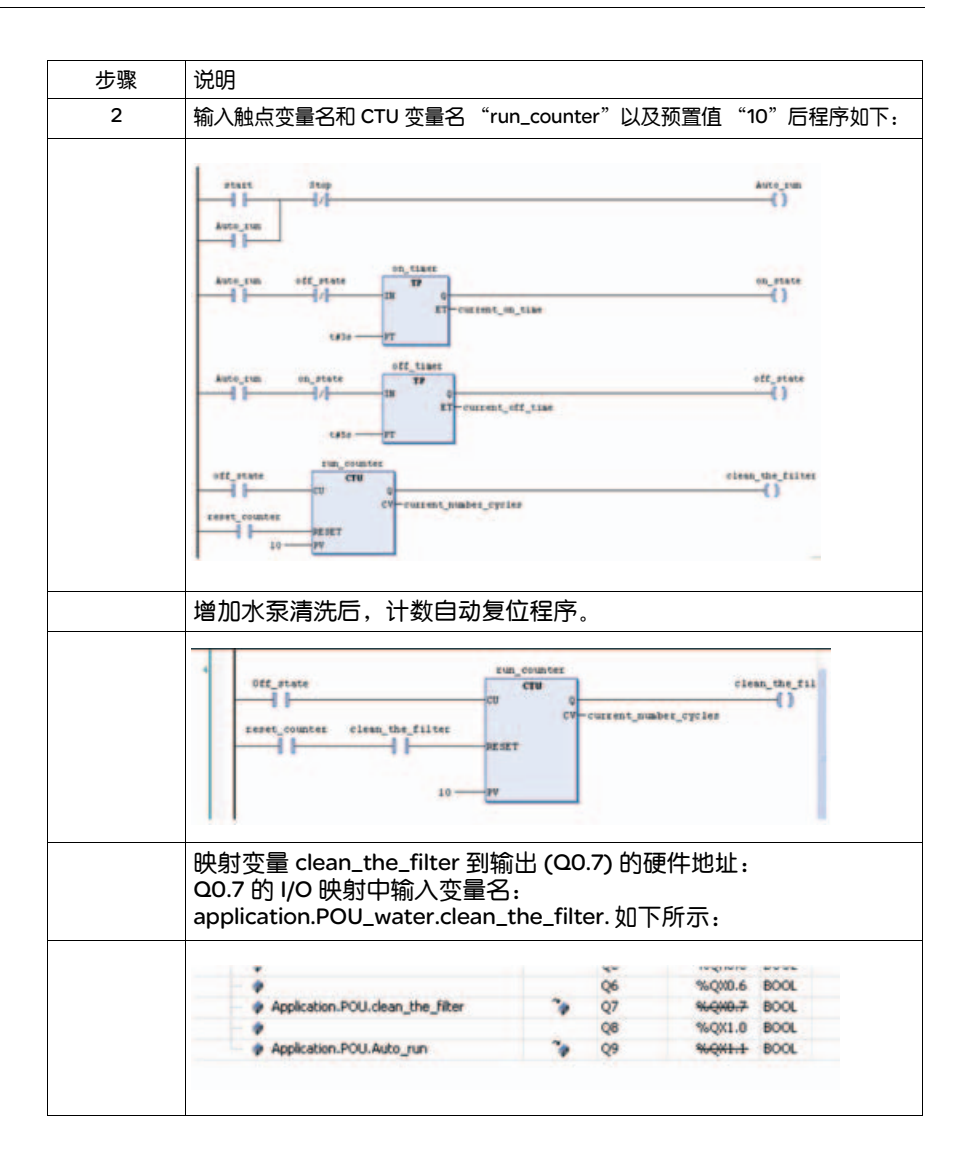

## 使用施耐德电气触摸屏 (HMI) 控制 灌溉系统

## 7

#### 综述

#### 本章内容

#### 本章包含以下内容:

| 内容                 | 页码 |
|--------------------|----|
| 应用需求概述             | 32 |
| 共享 M218 控制器和触摸屏的变量 | 33 |
| 添加、配置触摸屏到项目        | 35 |
| 触摸屏软件共享 M218 变量    |    |

#### 7.1 应用需求概述

本章节介绍 M218 和施耐德电气触摸屏建立通讯的步骤, 触摸屏和 M218 控制器默认 的通讯口 1 连接通讯。 触摸屏和 M218 控制器通讯, 控制灌溉农田水泵启动, 水泵工作次数在触摸屏上显示。 增加以下 I/O: Run = 触摸屏启动水泵

current\_number\_of\_cysles=水泵启动次数,在触摸屏上显示过滤器

#### 7.2 共享 M218 控制器和触摸屏的变量

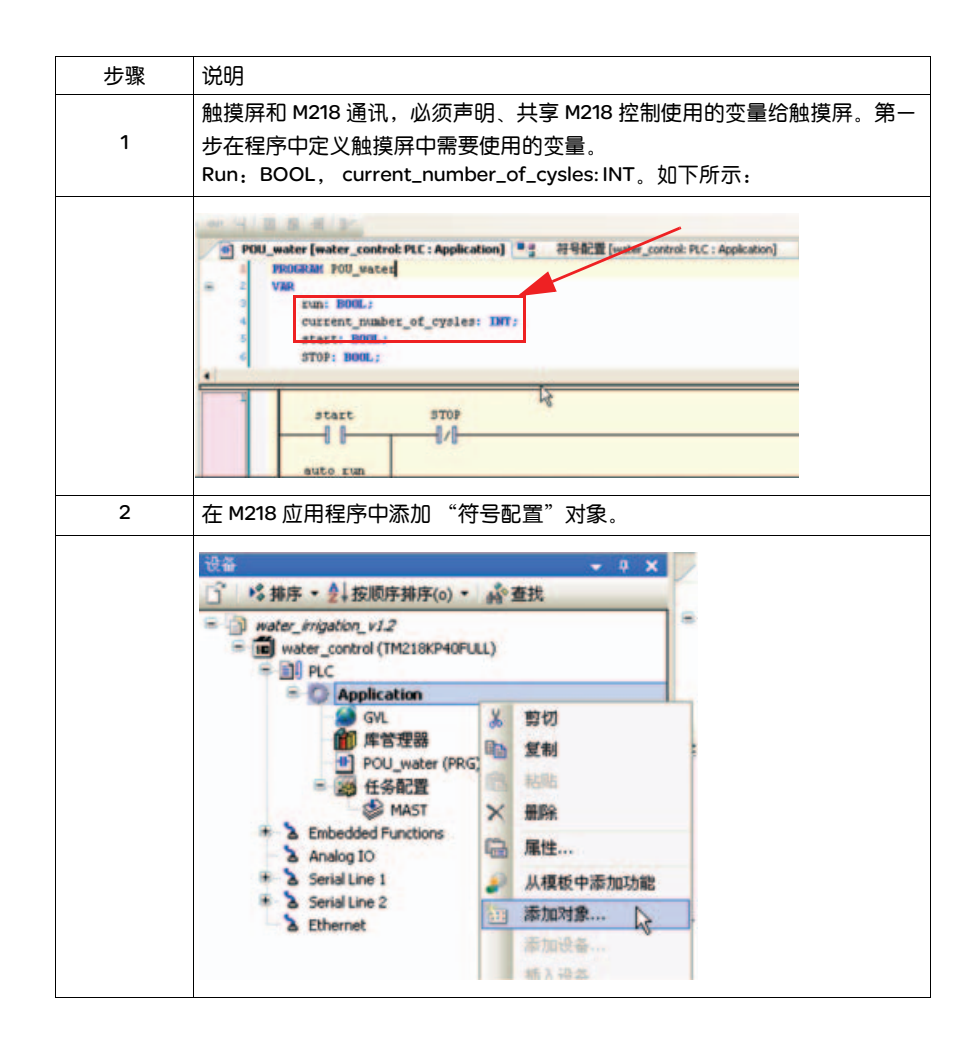

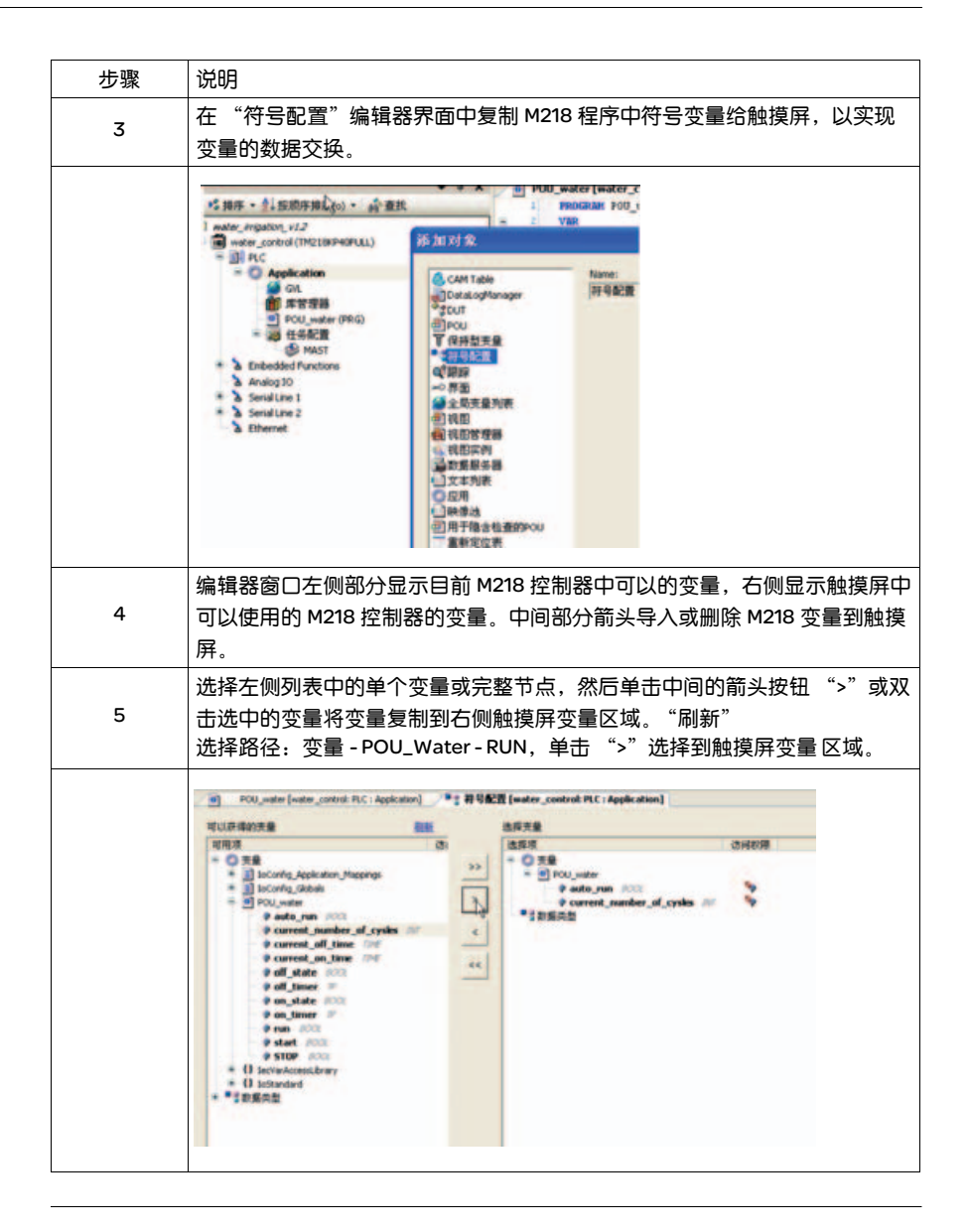

#### 7.3 添加、配置触摸屏到项目

| 步骤 | 说明                                                                                                    |
|----|----------------------------------------------------------------------------------------------------|
| 1  | 在 SoMachine 编程界面 "设备"窗口,鼠标右键单击项目条目:<br>Water_irrigation,选择下拉菜单 "添加设备"。                                                                                                    |
|    |                                                                                                    |
| 2  | 显示添加设备界面,从设备清单中选择需要的触摸屏型号:例如 XBTGT5230.<br>点击 "添加设备确认"。                                                                                                    |
|    | Image:     Image:     Image:     Image:       Image:     Image:     Image:     Image:       Image:     Image: |

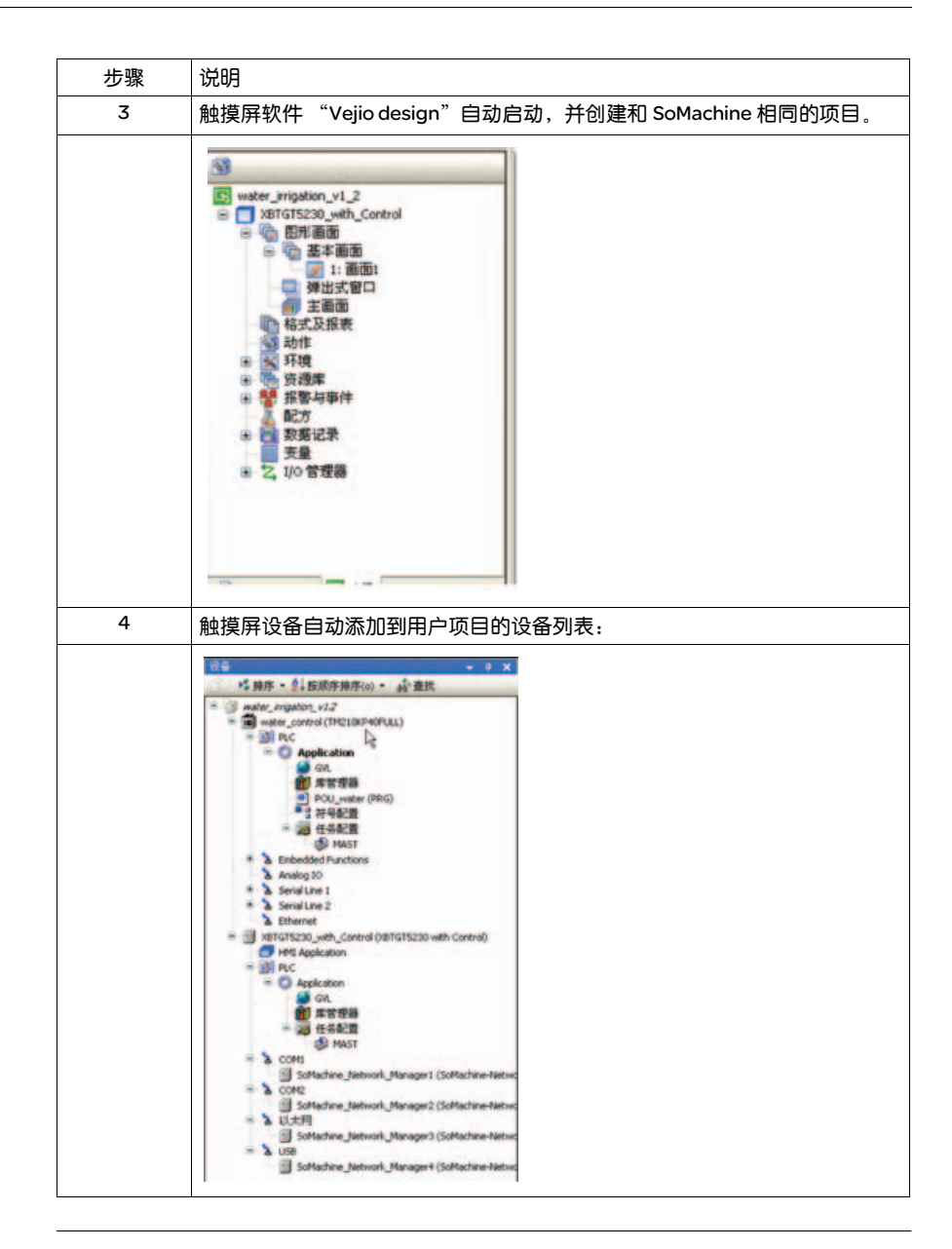

#### 7.4 触摸屏软件共享 M218 变量

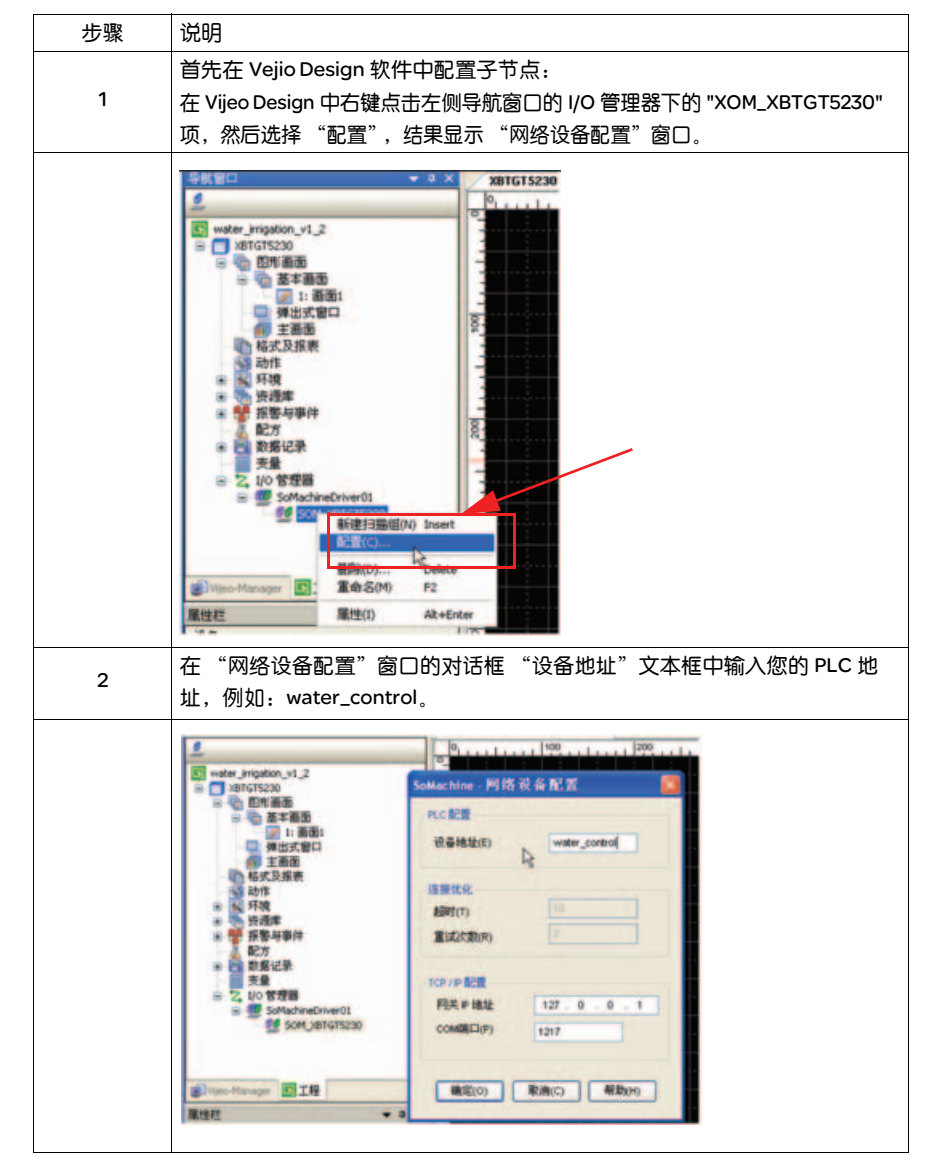

每个 Magelis 触摸屏设备,如果使用 M218 或 SoMachine 软件中其他设备的变量, 必须首先在 Vijeo Design 软件中共享所使用的变量。

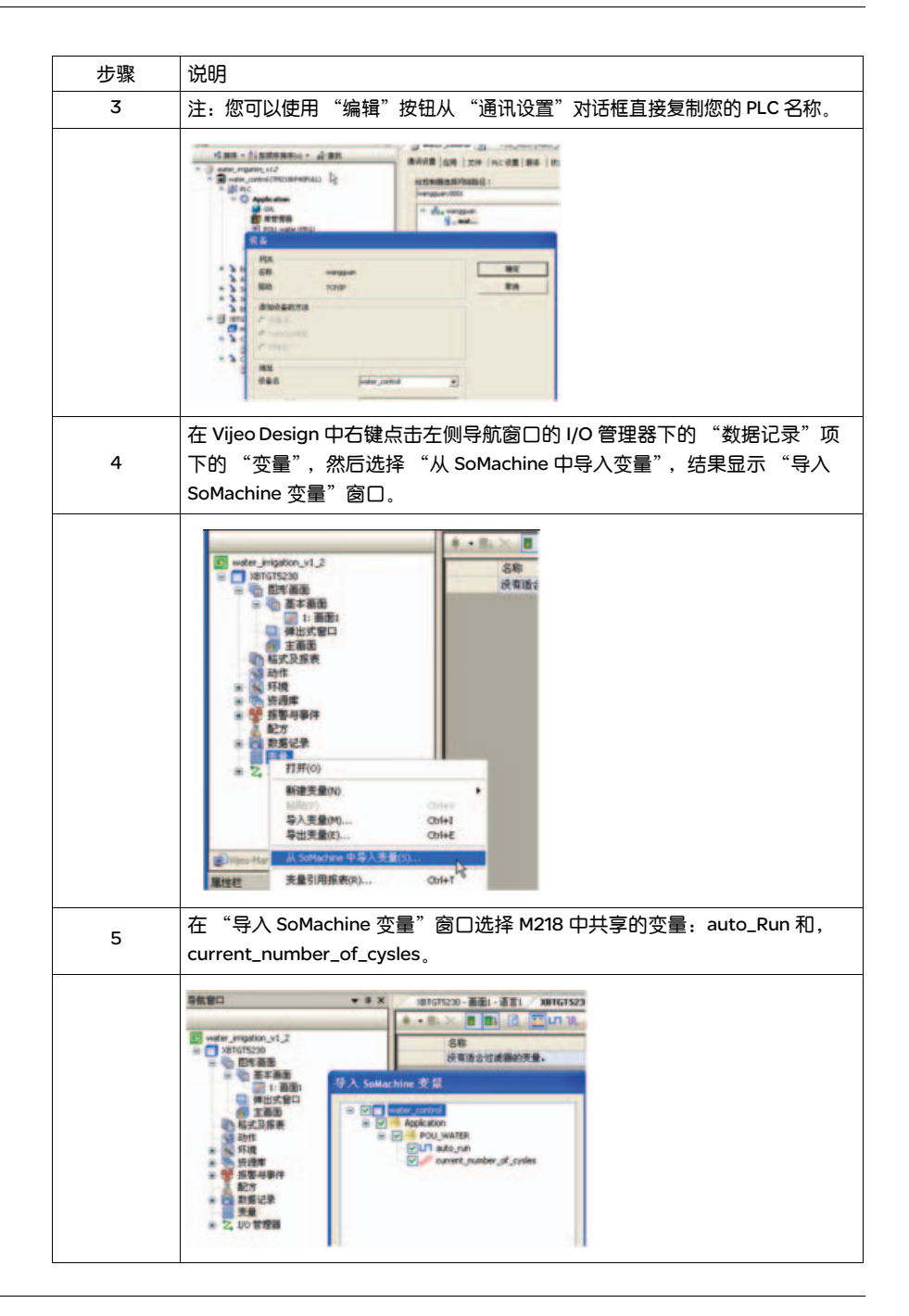

```
6
                            导入变量后,双击导航窗口的"变量"项,显示所有控制器共享的变量。

    10101120-美麗山 第三1 / 101011320-美麗新聞 ×
    101 / 101 / 1
                                            58
                                                                                                                                              FIRM
                                                                                                                                                                        设备地址
                                                                                                                                                                                                  151948
                                               iii 🔫 water_control
iii 🔫 Application
                                                        FOU_WATER
UT ado_run BOOX
                                                                                                                   NB
                                                                                                                                             SCH_water_con... Application.POU_W SER
SCH_water_con... Application.POU_W SER
                                                                                                                   外田
                                                                                                                                                                                                                            -
                            触摸屏添加 "auto_run" 按钮,选择开关在 "画面" 窗口双击按钮,显示
7
                              "开关设置"画面,选择"目标变量"选项,弹出"变量列表"。
                                                                                                                                              BER MA
                                  TE MA HE SYMMOM AN
                                                                                                                                                 K ....
                                   -
                                                   -----
                                                                                                                                                   -
                                                     # 815
                                                                                                  10.05(1) annu
                                   2800
                                   12
                                                       111
                                   HART ASMEN ASMENT
                                       -
                                                                                  .
                                                                                                           × • •
                                                                  12
                                        **
                                          0.850
0.850
                                                                                                             Canto
                                                                                                               . .
                                          OASMENNE
                                          O ASMETUNITY
                                        -
                                                                           Billion (Billion)
                                                                                                                              NE RA
8
                               "变量列表"中选择 "SoMachine"页,选择共享变量 "auto_run"。
                                   变量列表
                                   🗉 📖 🔜 🖬 🖬 🖊 🗛 👭
                                               -
                                      66
                                       water_control
                                              E Application
                                                      B POU_WATER
                                                                   un auto_run
                                                                      ourrent_number_of_cysles
                                     <
                                                                                                                     >
                                      Vijeo SoMachine
                                                                                                              取消
                                                                        確定
                            相同操作选择数字显示控件,导入共享变量 "current_number_of_cysles",
9
                            在触摸屏画面显示当前的周期数。
```

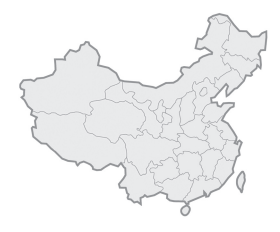

## 施耐德电气(中国)投资有限公司

| 施耐德电气(中国)投资有限公司 | 北京市朝阳区望京东路6号施耐德电气大厦                    | 邮编: 100102 | 电话: (010)84346699            | 传真: (010)84501130      |
|-----------------|----------------------------------------|------------|------------------------------|------------------------|
| ■上海分公司          | 上海市漕河泾开发区宜山路1009号创新大厦第12层,15层,16层      | 邮编: 200233 | 电话: (021) 24012500           | 传真: (021)64957301      |
| ■ 张江办事处         | 上海龙东大道3000号9号楼                         | 邮编: 201213 | 电话: (021)61598888            |                        |
| 广州分公司           | 广州市珠江新城临江大道3号发展中心大厦25层                 | 邮编: 510623 | 电话: (020)85185188            | 传真: (020)85185195      |
| 武汉分公司           | 武汉市汉口建设大道568号新世界国贸大厦I座37层01、02、03、05单元 | 邮编: 430022 | 电话: (027)68850668            | 传真: (027)68850488      |
| ■ 天津办事处         | 天津市河西区围堤道125号天信大厦22层2205-07室           | 邮编: 300074 | 电话: (022)28408408            | 传真: (022)28408410      |
| ■ 天津分公司         | 天津市河东区十-经路78号万隆太平洋大厦1401-1404室         | 邮编: 300171 | 电话: (022)84180888            | 传真: (022)84180222      |
| ■ 济南办事处         | 济南市顺河街176号齐鲁银行大厦31层                    | 邮编: 250001 | 电话: (0531)81678100           | 传真: (0531)86121628     |
| ■ 青岛办事处         | 青岛崂山区秦岭路18号青岛国展财富中心二号楼四层413室           | 邮编: 266061 | 电话: (0532)85793001           | 传真: (0532)85793002     |
| ■ 石家庄办事处        | 石家庄市中山东路303号世贸皇冠酒店办公楼12层1201室          | 邮编:050011  | 电话: (0311)86698713           | 传真: (0311)86698723     |
| ■ 沈阳办事处         | 沈河区青年大街219号华新国际大厦16层F/G/H/I座           | 邮编: 110016 | 电话: (024)23964339            | 传真: (024)23964296/97   |
| 📕 哈尔滨办事处        | 哈尔滨南岗区红军街15号奥威斯发展大厦22层A, B座            | 邮编: 150001 | 电话: (0451)53009797           | 传真: (0451)53009639/40  |
| ■ 长春办事处         | 长春解放大路 2677号长春光大银行大厦1211-12室           | 邮编: 130061 | 电话: (0431)88400302/03        | 传真: (0431)88400301     |
| ■ 大连办事处         | 大连沙河口区五-路267号17号楼201-I室                | 邮编: 116023 | 电话: (0411)84769100           | 传真: (0411)84769511     |
| ■ 西安办事处         | 西安高新区科技路48号创业广场B座17层1706室              | 邮编: 710075 | 电话: (029)88332711            | 传真: (029)88324697/4820 |
| ■ 太原办事处         | 太原市府西街268号力鸿大厦B区1003室                  | 邮编: 030002 | 电话: (0351) 4937186           | 传真: (0351)4937029      |
| 🔲 乌鲁木齐办事处       | 乌鲁木齐市新华北路5号美丽华酒店A座2521室                | 邮编: 830002 | 电话: (0991)2825888 ext. 2521  | 传真: (0991)2848188      |
| ■ 南京办事处         | 南京市中山路268号汇杰广场2001-2005室               | 邮编: 210008 | 电话: (025)83198399            | 传真: (025)83198321      |
| ■ 苏州办事处         | 苏州市工业园区苏华路2号国际大厦1711-1712室             | 邮编: 215021 | 电话: (0512)68622550           | 传真: (0512)68622620     |
| 无锡办事处           | 无锡市太湖广场永和路28号无锡工商综合大楼17层               | 邮编: 214021 | 电话: (0510)81009780           | 传真: (0510)81009760     |
| 南通办事处           | 江苏省南通市工农路111号华辰大厦A座1103室               | 邮编: 226000 | 电话: (0513)85228138           | 传真: (0513)85228134     |
| ■ 常州办事处         | 常州市局前街2号常州椿庭楼宾馆1216室                   | 邮编: 213000 | 电话: (0519)8130710            | 传真: (0519)8130711      |
| ■ 合肥办事处         | 合肥市长江东路1104号古井假日酒店913房间                | 邮编: 230001 | 电话: (0551) 4291993           | 传真: (0551)2206956      |
| 杭州办事处           | 杭州市滨江区江南大道588号恒鑫大厦10楼                  | 邮编: 310053 | 电话: (0571)89825800           | 传真: (0571)85825801     |
| ■ 南昌办事处         | 江西省南昌市红谷滩赣江北大道1号中航国际广场1001-1002室       | 邮编: 330043 | 电话: (0791)2075750            | 传真: (0791)2075751      |
| ■ 福州办事处         | 福州市仓山区建新镇闽江大道169号水乡温泉住宅区二期29号楼101单元    | 邮编: 350000 | 电话: (0591)87114853           | 传真: (0591)87112046     |
| ■ 洛阳办事处         | 洛阳市涧西区凯旋西路88号华阳广场国际大饭店609室             | 邮编: 471003 | 电话: (0379)65588678           | 传真: (0379)65588679     |
| 厦门办事处           | 厦门市思明区厦禾路189号银行中心2502-03B室             | 邮编: 361003 | 电话: (0592)2386700            | 传真: (0592)2386701      |
| - 宁波办事处         | 宁波市江东北路1号宁波中信国际大酒店833室                 | 邮编: 315040 | 电话: (0574)87706808           | 传真: (0574)87717043     |
| ■ 温州办事处         | 温州市车站大道高联大厦写字楼9层B2号                    | 邮编: 325000 | 电话: (0577)86072225/6/7/9     | 传真: (0577)86072228     |
| ■ 成都办事处         | 成都市科华北路62号力宝大厦22楼1.2.3.5单元             | 邮编:610041  | 电话: (028)66853777            | 传真: (028)66853778      |
| ■ 重庆办事处         | 重庆市渝中区邹容路68号重庆大都会商厦12楼1211-12室         | 邮编: 400010 | 电话: (023)63839700            | 传真: (023)63839707      |
| ■ 佛山办事处         | 佛山市祖庙路33号百花广场26层2622-2623室             | 邮编: 528000 | 电话: (0757)83990312/0029/1312 | 传真: (0757)83991312     |
| ■ 昆明办事处         | 昆明市三市街6号柏联广场10楼07-08单元                 | 邮编: 650021 | 电话: (0871)3647549            | 传真: (0871)3647552      |
| ■ 长沙办事处         | 长沙市劳动西路215号湖南佳程酒店14层01, 10, 11室        | 邮编: 410011 | 电话: (0731)85112588           | 传真: (0731)85159730     |
| ■ 郑州办事处         | 郑州市金水路115号中州皇冠假日酒店C座西翼2层               | 邮编: 450003 | 电话: (0371)65939211           | 传真: (0371)65939213     |
| ■ 泰州办事处         | 江苏省泰州市青年南路39号新永泰大酒店8512房间              | 邮编: 225300 | 电话: (0523)86397849           | 传真: (0523)86397847     |
| 🖉 中山办事处         | 中山市东区兴政路1号中环广场3座1103室                  | 邮编: 528403 | 电话: (0760)8235971            | 传真: (0760)8235979      |
| 鞍山办事处           | 鞍山市铁东区南胜利路21号万科写字楼2009室                | 邮编: 114001 | 电话: (0412)5575511/5522       | 传真: (0412)5573311      |
| ■ 烟台办事处         | 烟台市南大街9号金都大厦2516室                      | 邮编: 264001 | 电话: (0535)3393899            | 传真: (0535)3393998      |
| 🔳 扬中办事处         | 扬中市前进北路52号扬中宾馆2018号房间                  | 邮编: 212000 | 电话: (0511)88398528           | 传真: (0511)88398538     |
| ■ 南宁办事处         | 南宁市青秀区民族大道111号广西发展大厦10层                | 邮编:530000  | 电话: (0771)5519761/9762       | 传真: (0771)5519760      |
| 东莞办事处           | 东莞市南城区体育路2号鸿禧中心A406单元                  | 邮编: 523070 | 电话: (0769)22413010           | 传真: (0769)22413160     |
| 深圳办事处           | 深圳市罗湖区深南东路5047号深圳发展银行大厦17层H-I室         | 邮编: 518001 | 电话: (0755)25841022           | 传真: (0755)82080250     |
| 贵阳办事处           | 贵阳市中华南路49号贵航大厦1204室                    | 邮编: 550003 | 电话: (0851)5887006            | 传真: (0851)5887009      |
| ■ 海口办事处         | 海南省海口市文华路18号的海南文华大酒店的第六层 607室          | 邮编: 570305 | 电话: (0898)68597287           | 传真: (0898)68597295     |
| ■ 施耐德(香港)有限公司   | 香港鲗鱼涌英皇道979号太古坊和域大厦13楼东翼               |            | 电话: (00852)25650621          | 传真: (00852)28111029    |
| 施耐德电气中国研修学院     | 北京市朝阳区望京东路6号施耐德电气大厦                    | 邮编: 100102 | 电话: (010)84346699            | 传真: (010)84501130      |

## 客户关爱中心热线: **400 810 1315**

施耐德电气中国 Schneider Electric China www.schneider-electric.cn 北京市朝阳区望京东路6号 施耐德电气大厦 邮编:100102 电话:(010)84346699 传真:(010)84501130

Schneider Electric Building, No. 6, East WangJing Rd, Chaoyang District Beijing 100102 P.R.C. Tel: (010) 8434 6699 Fax: (010) 8450 1130 由于标准和材料的变更,文中所述特性和本资料中的图像 只有经过我们的业务部门确认以后,才对我们有约束。

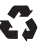

本手册采用生态纸印刷